| ی : دانش کامپیو تر                                               | سوالات استخدامي بانک دي                                                             |   |
|------------------------------------------------------------------|-------------------------------------------------------------------------------------|---|
| سیگنالهای دیجیتال را به آنالوگ و برعکس تبدیل کند؟<br>۳) Modem (۳ | ۲. کدام یک از تجهیزات ورودی، خروجی زیر میتواند س<br>۲) Touch screen (۲ Graphic card | ١ |
| د؟                                                               | ۲. ابزار Spelling and Grammer چه کاربردی دارد                                       | ٢ |
| ۳) تنظیم فاصله خطوط ۴) ترجمه متن                                 | <ol> <li>۲) تنظیم متن</li> <li>۲) اصلاح غلط املایی</li> </ol>                       |   |
|                                                                  | ۲. کدام گزینه صحیح <u>نیست</u> ؟                                                    | ٣ |
| طه با یک موضوع میباشد.                                           | ۱) فایل مجموعهای از اطلاعات به هم پیوسته در رابط                                    |   |
| ساعت، تاریخ ایجاد میباشد.                                        | ۲) پوشه (Folder) دارای صفاتی از قبیل نوع، اندازه، د                                 |   |
|                                                                  | ۳) پوشه محلی برای نگهداری فایلها است.                                               |   |
| میشود که به آنها زیر پوشه گفته میشود.                            | ۴) درون یک پوشه، پوشههای دیگری نیز نگهداری م                                        |   |
| يست؟                                                             | ۲. کدام گزینه در مورد Shortcut یا میان بر صحیح نی                                   | ۴ |
|                                                                  | ۱) به برنامه اصلی یا فایل اصلی اشاره میکنند.                                        |   |
| مىشود.                                                           | ۲) در گوشه سمت چپ همه آنها علامت فلش دیده ه                                         |   |
| دوباره نصب شود.                                                  | ۳) اگر آنها را حذف کنیم لازم است که برنامه اصلی ه                                   |   |
|                                                                  | ۴) راه سریع دسترسی به برنامهها هستند.                                               |   |
| مے شود؟                                                          | <i>).</i> توسط کدام ینجره ساختار درختی یوشه نشان داده م                             | ۵ |
| Windows Explore (۲                                               | My Computer ()                                                                      |   |
| Control panel (۴                                                 | My Document (۳                                                                      |   |
| S."                                                              | and and the Edit care theony location of                                            | ç |
| دtrl+z (۴ Ctrl+c (۳                                              | ر میلوی ۲۱۲ کر لیپ معام میلاد.<br>(۱) Ctrl+x (۲ Alt+f4                              |   |
|                                                                  | ۲، کارید گذینه Refresh                                                              | v |
| ۲) انتخاب کار فایل های درون پوشه                                 | <ol> <li>حذف کلیه فایل های درون بوشه</li> </ol>                                     |   |
| ۴) تازه کردن محتوای بنجره                                        | ۳) بازیابی کردن محتوای بوشه                                                         |   |
| j. , C j , j ,                                                   |                                                                                     |   |
|                                                                  | <i>ا.</i> برای تغییر نام دادن پوشهها و فایلها :                                     | ٨ |
| Rename this را از نیمه چپ انتخاب کرده.                           | ۱) روی پوشه مورد نظر کلیک کرده و گزینه folder                                       |   |
| گزینه Rename را انتخاب کرده.                                     | ۲) روی پوشه یا فایل مورد نظر کلیک راست کرده و                                       |   |
| انتخاب کرده.                                                     | ۳) پس از انتخاب پوشه یا فایل مورد نظر کلید t2 را                                    |   |
|                                                                  | ۴) هر سه مورد                                                                       |   |
|                                                                  |                                                                                     |   |

| ر گرفتن در Recycle bin) از کدام گزینه استفاده میکنیم؟ | ها و پوشهها (بدون قرا         | جهت حذف دائمی فایل     | ٩.  |
|-------------------------------------------------------|-------------------------------|------------------------|-----|
| ۲) کشیدن و انداختن در Recycle bin                     |                               | delete ()              |     |
| ctrl+del (۴                                           |                               | shift +del (۳          |     |
| سوند (نوع فایل) مرتب میکند؟                           | ی آیکونھا را بر اساس پ        | کدام روش مرتب سازی     | .۱۰ |
| Name (f Comments (f                                   | Size (۲                       | Туре (۱                |     |
| بلهای غیر ضروری میشود؟                                | زیر سبب پاک شدن فاب           | کدام یک از برنامههای   | ۱۱. |
| disk cleanup (۴ defragmenter (۳                       | backup (۲                     | scan disk (۱           |     |
| ننترل (Control Panel) كدام گزينه استفاده مىشود؟       | افزار جدید از تابلوی ک        | برای معرفی یک سخت      | .17 |
| add new hardware (۲                                   | add rer                       | move program ()        |     |
| display (۴                                            | netwo                         | ork connection (٣      |     |
| از كدام دستور استفاده میشود؟                          | تنظيمات صفحه كاغذ             | در کار با چاپگر ، جهت  | ۳۱. |
| send (f print (f                                      | page setup (۲                 | print preview ()       |     |
| E-mai پيوست کرد؟                                      | نوان فایلی را به کمک <b>ا</b> | توسط كدام فرمان مي     | .14 |
| Hyperlink (۴ Object (۳                                | Atachment (۲                  | file (۱                |     |
| رب نیست؟                                              | زیر جزء برنامههای مخر         | کدام یک از برنامههای   | ۵۱. |
| ۳) کرمها ۴) ویروسها                                   | ۲) ترواها                     | ۱) خطاها               |     |
| مهای رایانهای باشد؟                                   | ی از اهداف ایجاد شبکه         | كدام گزينه ميتواند يك  | .18 |
| ۲) دستیابی غیر مجاز به اطلاعات افراد دیگر             | ەي چند نفرە                   | ۱) انجام بازیهای رایان |     |
| ۴) جلوگیری از ویروسی شدن سیستمها                      | ں جغرافیایی                   | ۳) حذف محدودیتهای      |     |
| ر انتقال دادهها میشود چه می گویند؟                    | می که سبب اختلال د            | به امواج الکتریکی مزاح | .۱۷ |
| ۳) سرعت انتقال ۴) کانال ارتباطی                       | ۲) نویز                       | ۱) پهنای باند          |     |
| ی کامپیوتر ضروری است؟                                 | دهای زیر برای راهاندازی       | وجود کدام یک از کارت   | ۸۱. |
| ۳) کارت مودم ۴) کارت صوتی                             | ۲) کارت گرافیک                | ۱) کارت شبکه           |     |
| جره فعال (جاری) را بست.                               | به کمک میتوان پن              | در محیط ویندوز xp ،    | .۱۹ |
|                                                       |                               | Alt+†4 ()              |     |
| Close                                                 | ب میله عنوان و انتخاب         | ۲) کلیک در سمت چپ      |     |

|                |                          |                                                | ۳) کلیک بر روی آیکون x   |      |
|----------------|--------------------------|------------------------------------------------|--------------------------|------|
|                |                          |                                                | ۴) هر سه مورد            |      |
|                |                          | ارتيبارت ارد رقباح دمني                        |                          | ۲.   |
| > h (*         | ر .<br>۳۷) کا اکتر ثانیه | ب نوع چاپدر عبارت است ا<br>۲) کا اکتر در دو قه | واحد سرعت چاپدر بر حس    | •1 * |
|                |                          |                                                |                          |      |
|                |                          | کدام عبارت زیر است؟                            | فن اوري اطلاعات معادل م  | .٢١  |
| Informa        | tion Technology (Y       |                                                | Input Unit (1            |      |
| Informa        | ation processing (f      | I                                              | nformation Data (r       |      |
|                | ?ت                       | ء<br>کدام مورد زیر مرتبط است                   | کارآیی و سرعت سیستم به   | .77  |
|                | ۲) سرعت Hard disk        |                                                | ۱) سرعت C.P.U            |      |
|                | ۴) هر سه مورد            |                                                | ۳) میزان حافظه R.A.M     |      |
|                |                          |                                                |                          |      |
|                | مىشود :                  | اطلاعات در کامپیوتر گفته                       | به محل نگهداری اسناد و ا | .٢٣  |
| My Document (۴ | My Computer (۳           | ۲) پوشه                                        | ۱) فایل                  |      |
|                | است.                     | حافظه در کامپیوتر                              | كوچكترين واحد شمارش      | .74  |
| MB (۴          | Mb (۳                    | bit (۲                                         | Byte (۱                  |      |
|                | ليد استفاده ميكنيم؟      | ههای غیر مجاور از کدام ک                       | برای انتخاب فایلها و پوش | ۵۲.  |
| ۲ab (۴         | Shift (۳                 | Ctrl (۲                                        | Alt (۱                   |      |
|                | شاره کرد.                | ـتمی میتوان بها                                | از جمله نرم افزارهای سیس | .79  |
|                | ۲) برنامههای کاربردی     |                                                | ۱) بازیهای کامپیوتری     |      |
|                | ۴) برنامههای آموزشی      |                                                | ۳) سیستم عامل            |      |
|                | e                        |                                                |                          | ~~~  |
|                | ست :<br>۲۳               | نم عامل در حال حاصر چید<br>پی                  | پر استفاده ترین نوع سیسن | .1 Y |
| Macos (r       | Dos (f                   | Windows (1                                     | Linux (1                 |      |
|                | است؟                     | Copy اجرا میشود کدام                           | دستوری که بعد از Cut و   | ۸۲.  |
| send to (۴     | Delete (٣                | paste (۲                                       | Properties (1            |      |
|                |                          | ، تصویری نیست؟                                 | کدام مورد پسوند یک فایل  | .۲۹  |
| rtf (۴         | jpg (٣                   | gif (۲                                         | tif (۱                   |      |
|                |                          |                                                |                          |      |

|                          | ی استفادہ میشود؟              | رختی از کدام کلید ترکیب  | برای استفاده از نمودار د | ۰۳. |
|--------------------------|-------------------------------|--------------------------|--------------------------|-----|
| ۲۲ (۲                    | Alt+T (۲                      | win+E (۲                 | Win+L (۱                 |     |
|                          | گفته میشود.                   | بزیکی یک کامپیوتر        | به بخش قابل رویت و ف     | ۳۱. |
| L.C.D (۴                 | ۳) نرمافزار                   | CASE (Y                  | ۱) سخت افزار             |     |
|                          | را دارد؟                      | دن DVD و write CD        | كدام وسيله قابليت خوان   | .٣٢ |
| ۴) هیچکدام               | Combo (۳                      | DVD ROM (۲               | CD writer ()             |     |
|                          | نيم؟                          | کدام دستور استفاده میک   | برای تکثیر یک فایل از    | .۳۳ |
| Delete (۴                | Rename (۳                     | Сору (۲                  | Cut (1                   |     |
| را تایپ میکنیم؟          | ، که نامش را ندانیم چه عبارتی | برنامه Word در صورتی     | برای جستجوی فایلی از     | .۳۴ |
| ۴) doc. (۴.              | !.doc (۳                      | *.doc (۲                 | ?* doc (۱                |     |
|                          | را انتخاب ميكنيم؟             | ز سطل زباله کدام دستور , | برای بازیافت یک فایل ا   | ۵۳. |
| ۴) ۱ یا ۲                | delete (۳                     | Cut (۲                   | Restore (1               |     |
|                          |                               | ۔<br>نرم افزار نیست؟     | کدامیک از موارد زیر یک   | .88 |
| ۳odem (۴                 | Acrobat Reader (۳             | office (۲                | ۱) سیستم عامل            |     |
|                          |                               | است؟                     | ۵۰ MB چند کیلوبایت       | ۳۳. |
| 500 × 10 <sup>3</sup> (۴ | 512 × 10 <sup>3</sup> (٣      | $5 	imes 10^4$ (۲        | 512 × 10 <sup>2</sup> (1 |     |
|                          | Deskt نیستند؟                 | و چهار آیکون اصلی cop    | کدامیک از موارد زیر جز   | ۸۳. |
| Ir                       | nternet Explorer (۲           |                          | My Computer ()           |     |
|                          | Show Desktop (۴               | My N                     | letwork places (r        |     |
|                          |                               | دام قسمت قرار دارد؟      | در ک Quick launch        | ۳۹. |
| ۴) نوار وظيفه            | ۳) نوار منو                   | ۲) نوار عنوان            | ۱) نوار وضعیت            |     |
|                          |                               | یست؟                     | پسوند برنامه Paint چ     | ۴۰. |
| ۶) bmp                   | tif (٣                        | gif (۲                   | JPG (1                   |     |
|                          |                               | قطع برق پاک میشود؟       | اطلاعات كدام حافظه با    | .۴1 |
| ۲ HDD (۴                 | CD (٣                         | ROM (۲                   | RAM (1                   |     |

|             |                    | ىنجش سرعت CPU است؟                            | كدام گزينه بيانگر واحد س         | .47 |
|-------------|--------------------|-----------------------------------------------|----------------------------------|-----|
| ۴) مگاپیکسل | ۳) مگابایت         | ۲) كيلوبايت                                   | ۱) مگاهرتز                       |     |
|             | ند؟                | Defau) نوار استاندارد کدام                    | گزینههای پیش فرض (lt             | .47 |
|             | Back,              | Forward, Up, search                           | , Folders , view (۱              |     |
|             | Back,              | forward , Up , Copy ,                         | search, Folders (۲               |     |
|             |                    | Back , forward                                | d, Copy, search (٣               |     |
|             | Bac                | k , Forward , Up , Cut                        | , Folders , views (۴             |     |
|             |                    | :desktop                                      | برای تغییر عکس زمینه             | .44 |
|             | ، راست روی desktop | کلیک Aroperties →The                          | mes $\rightarrow$ Background ()  |     |
|             | ک راست روی desktop | کلیک 🔶 Properties 🗲 کلیک                      | ground $\rightarrow$ Themes (۲   |     |
|             | ک راست روی desktop | کلی 🔶 Properties                              | top $ ightarrow$ Background ("   |     |
|             | است روی desktop    | کلیک ر $ ightarrow$ Properties $ ightarrow$ [ | Desktop $\rightarrow$ Themes (f  |     |
|             |                    | ام قسمت فعال میشود؟                           | Stand By سیستم از کد             | ۴۵. |
|             |                    | control pane                                  | $I \rightarrow$ power options () |     |
|             | D                  | isplay properties $ ightarrow$ Scre           | en saver → power (۲              |     |
|             |                    |                                               | ۳) ۱ و ۲                         |     |
|             |                    | contro                                        | ol panel → System (۴             |     |
|             |                    | له Rom ذخیره می شوند؟                         | چه نوع اطلاعاتی در حافظ          | .49 |
|             |                    | <i>ه</i> راهاندازی سیستم                      | ۱) اطلاعات کلی مربوط با          |     |
|             | ت                  | کهای که سیستم عضو آن اس                       | ۲) اطلاعات مربوط به شب           |     |
|             | کند                | ئام كار با نرمافزارها توليد مى                | ۳) اطلاعاتی که کاربر هنگ         |     |
|             |                    |                                               | ۴) هر سه مورد                    |     |
|             | ه دارد؟            | ه پردازش اطلاعات را بر عهد                    | كدام سختافزار زير وظيف           | .47 |
| ۶DD (۴      | CPU (٣             | HDD (۲                                        | RAM (۱                           |     |
|             | ند باشند؟          | ندوز XPحداکثر چقدر میتوان                     | پارتیشنهای NTFS در وی            | .۴۸ |
| 16TB (۴     | 8GB (٣             | 16GB (۲                                       | 32GB (1                          |     |

۴۹. کدام گزینه در نوار استاندارد جهت نمایش نمودار درختی استفاده میشود؟ ۲) Folders (۳ Back (۲ Views

Up (۴

۵۰. برای نمایش ساعت دستگاه در نوار وظیفه : ۱) Properties →Hide the clock (کلیک راست روی نوار وظیفه ۲) Properties →show the clock ( حکلیک راست روی نوار وظیفه ۳) ۱ و ۳ ۱) ۱ و ۳

## پاسخنامه

| گزینه صحیح | شماره سؤال |
|------------|------------|
| ٣          | ١          |
| ٢          | ٢          |
| ٢          | ٣          |
| ٣          | ۴          |
| ٢          | ۵          |
| ٣          | ۶          |
| ۴          | Y          |
| ۴          | ٨          |
| ٣          | ٩          |
| ١          | ۱.         |
| ۴          | ١١         |
| ٢          | ١٢         |
| ٢          | ١٣         |
| ٢          | 14         |
| ١          | ۱۵         |
| ٣          | 18         |
| ٢          | ١٧         |
| ٢          | ١٨         |
| ۴          | ١٩         |
| ۴          | ۲۰         |
| ٢          | ۲۱         |
| ۴          | ۲۲         |
| ۴          | ۲۳         |
| ٢          | ٢۴         |
| ٢          | ۲۵         |
| ٣          | ۲۶         |
| ۲          | ۲۷         |
| ۲          | ۲۸         |
| 4          | ۲۹         |
| ۲          | ۳۰         |
| ١          | ۳۱         |
| ٣          | ٣٢         |
| ٢          | ٣٣         |
| ٢          | ٣۴         |

| گزینه صحیح | شماره سؤال |
|------------|------------|
| ١          | ۳۵         |
| ۴          | ۳۶         |
| ١          | ۳۷         |
| ۴          | ۳۸         |
| ۴          | ۳۹         |
| ۴          | ۴.         |
| ١          | ۴۱         |
| ١          | ۴۲         |
| ١          | ۴۳         |
| ٣          | 44         |
| ٣          | ۴۵         |
| ١          | 48         |
| ٣          | ۴۷         |
| 4          | ۴۸         |
| ٣          | 49         |
| ٢          | ۵۰         |